### General User Guide to Video-Based Learning Community (VBLC)

1. Login VBLC http://vblc.eduhk.hk

E.G HKIEd email s1234567@s.eduhk.hk

Username: s1234567 or s1234567@s.eduhk.hk

Password: s1234567

Remarks: Please change your password for initial login

Welcome to Video-Based Learning Community (Best Viewed using Firefox or Chrome....)

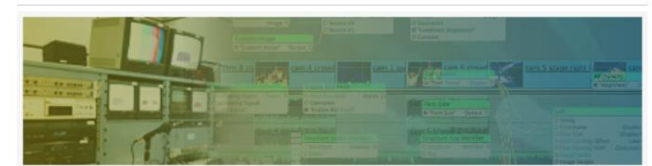

In the digital era, sharing of digital media becomes a common practice among netizens of the 21st Century. The popularity of viewing and publishing digital videos on YouTube has risen phenomenally since its founding in 2005. This well illustrates the power of using videos as a tool for communication or presentation, when shooting a video clip with a smartphone is perhaps simpler then writing a paragraph with a ballpoint pen.

In launching this pilot VBLC project, our Centre is exploring the potential usages of digital videos by staff and students in enhancing teaching and learning. We aim at developing a user-friendly webbased platform for one-stop-service of managing, editing, and sharing videos in teaching and learning. In the long run, members of the VBLC would be able to review, comment, or reflect upon the shared videos, thereby contributing to the co-construction of knowledge in a professional learning community.

| Sign In  | Forget Password | Sign Up |
|----------|-----------------|---------|
| s1234567 |                 |         |
| s1234567 |                 |         |
| Submit   |                 |         |

### *This document includes:*

- Task1a: (Start from step 2) Record your speaking task and upload the video to VBLC
- **Task1b**: (Start from step 9) Share your video to the designated community
- *Task 2a:* (Start from step 14) Provide comments to ONE classmate in your pair or group via Forum
- *Task 2b:* (Start from step 17) Evaluate and provide feedback to ONE classmate in your pair or group via Attachment

# Please prepare and record your speaking task in video format (mp4) and the video size must be <2GB

# MANAGE your own videos

(Task1a: Upload the video to VBLC)

### 2. Click Manage

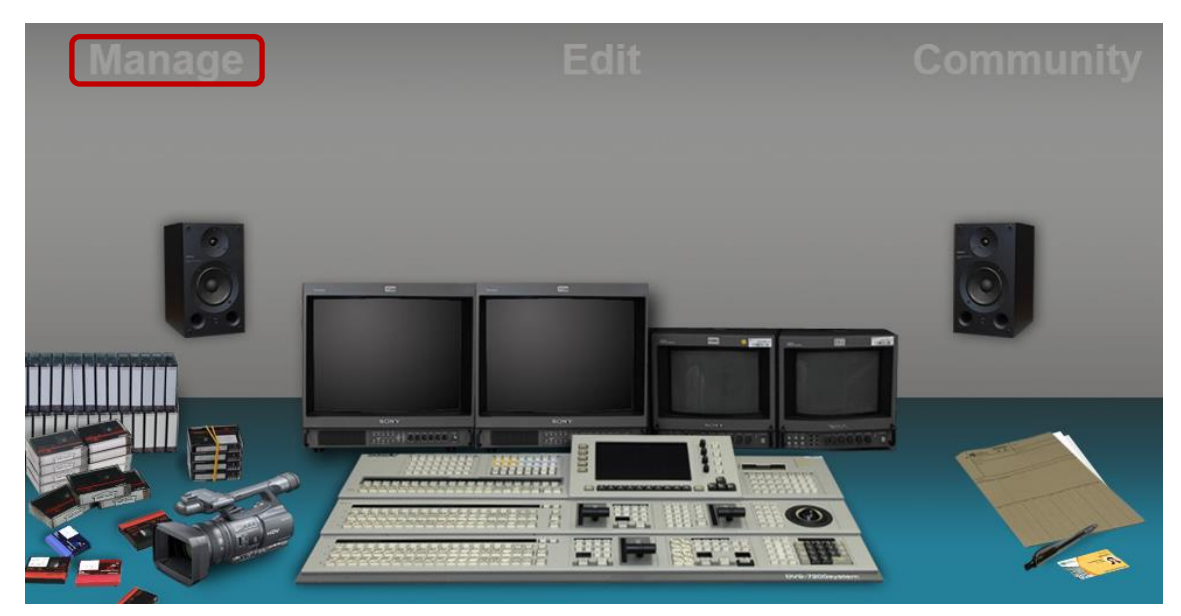

3. Click Upload Video / Audio to upload your videos to VBLC

|                                 | mmunity                       | Home          | My Profile My Pode | cast YouTuber | Dropbox Help Logout    |
|---------------------------------|-------------------------------|---------------|--------------------|---------------|------------------------|
| Welcome, Mr Walk                | er Yip Yee Wing               |               | Manage             | Eclit         | Community              |
| Video Descriptions / Tag Search | My Video                      |               |                    |               |                        |
| My Video                        | Sort bu Data A II J Nama A II | Join Videos 👪 | My Channel 📙       | Message 📙     | Upload Video / Audio 👪 |

If the video is on your local hard-disk, select From Local Hard Disk, fill in Media Title, select video file from your local hard disk, tick the check box and then press Upload.
 If the video is on Youtube, go to Step 7.

|                                                 | Video Uploader                                                                                                    | The icon of your successfully                                     |
|-------------------------------------------------|----------------------------------------------------------------------------------------------------|-------------------------------------------------------------------|
| Upload Type                                     | From Local Harddisk   From Youtube                                                                                     | uploaded media will be displayed<br>here.                         |
| Media Title                                     | Aerial Shooting                                                                                                    | File Selected: Aerial Shooting 1 Jan.mp4<br>size: 159117855 bytes |
| Descriptions                                    | Optional                                                                                                    |                                                                   |
| Select File                                     | Choose File Aerial Sh1 Jan.mp4                                                                                         |                                                                   |
| By uploading agree to VBLC's others' copyrights | your videos to VBLC, you acknowledge that you<br>Terms of Service. Please be sure not to violate<br>or privacy rights. |                                                                   |
|                                                 | Upload                                                                                                    |                                                                   |
|                                                 |                                                                                                    |                                                                   |

Remarks: Descriptions is an optional field.

5. Don't close the upload dialogue box during video upload. When the video has been uploaded successfully, a thumbnail with time-code will be displayed as shown below. If you have other videos to upload, return to **Step 4**, otherwise close this window.

| Media Title                                                                    |                                                                                                    |                                                                   |
|--------------------------------------------------------------------------------|----------------------------------------------------------------------------------------------------|-------------------------------------------------------------------|
|                                                                                | Compulsory                                                                                            |                                                                   |
| Descriptions                                                                   | Optional                                                                                              | This video is on VBLC                                             |
|                                                                                |                                                                                                    | File Selected: Aerial Shooting 1 Jan.mp4<br>size: 159117855 bytes |
| Select File                                                                    | Choose File No file chosen                                                                            |                                                                   |
| By uploading your<br>agree to VBLC's Terms<br>others' copyrights or privilence | videos to VBLC, you acknowledge that you<br>of Service. Please be sure not to violate<br>vacy rights. |                                                                   |

 VBLC will process and convert your videos to the default system formats (FLV, MOV and MP4 with resolution 1280x720) automatically. Depends on the decoding queue, It will take time to complete the encoding process.

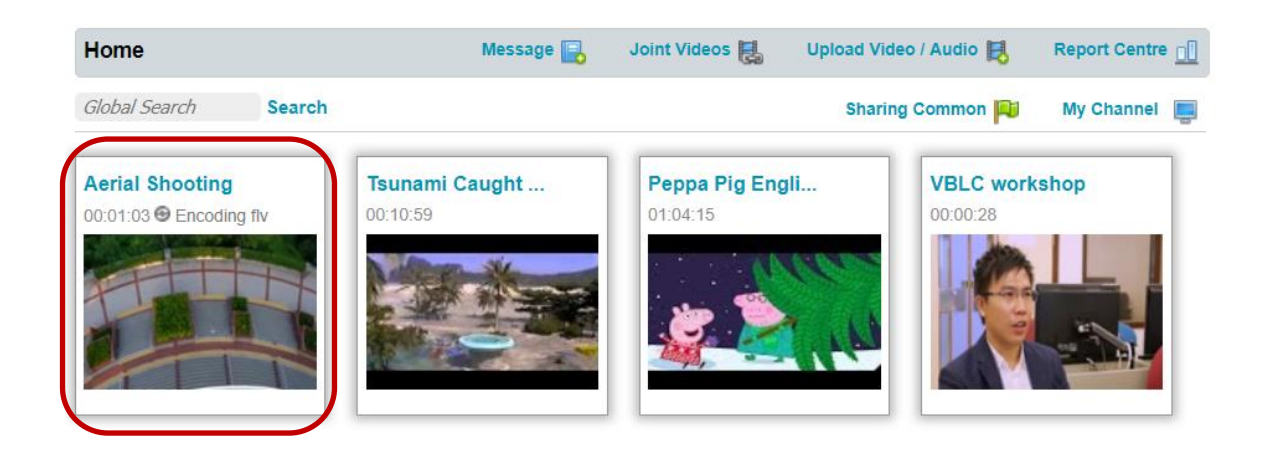

**Remarks:** During the encoding process, you are not allowed to play the video. However, you can perform any of the operations as shown on the Mouse-Over.

7. If your video is on Youtube, click **From Youtube**, paste the Youtube link in the required field, tick the copyrights consent and then press **Upload**.

|                                                               | Video Uploader                                                                                                    | The icon of your successfully             |
|---------------------------------------------------------------|----------------------------------------------------------------------------------------------------|-------------------------------------------|
| Youtube Link                                                  | http://www.youtube.com/watch?                                                                                          | uploaded media will be displayed<br>here. |
| By attaching Yo<br>agree to VBLC's To<br>others' copyrights o | outube video to VBLC, you acknowledge that you<br>erms of Service. Please be sure not to violate<br>rr privacy rights. |                                           |
| Youtube link format:                                          | http://www.youtube.com/watch?v=zTVwsqdcA7U OR                                                                          |                                           |
| maps.//youtu.be/21                                            | VwsqucATU                                                                                                    |                                           |

8. When the Youtube video is processed successfully, a thumbnail with video title and timecode will be displayed as shown below. If you have other videos to upload, return to step 4 or 7, otherwise close this window.

| Upload Type                                                  | From Local Harddisk O From Youtube                                                                                     |
|--------------------------------------------------------------|----------------------------------------------------------------------------------------------------|
| Youtube Link                                                 | Please ensure the correct Youtube link format as shown below                                                           |
| By attaching Yo<br>agree to VBLC's T<br>others' copyrights o | outube video to VBLC, you acknowledge that you<br>erms of Service. Please be sure not to violate<br>or privacy rights. |
| Youtube link format:<br>https://youtu.be/z7                  | http://www.youtube.com/watch?v=zTVwsqdcA7U <b>OR</b><br>VwsqdcA7U                                                      |
|                                                              |                                                                                                    |

#### The Youtube video will be linked to VBLC.

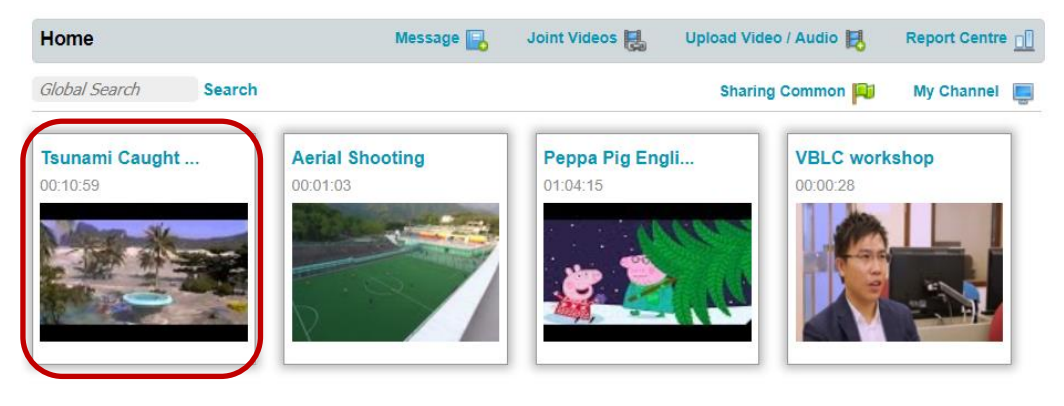

# **SHARE your video to Community**

(Task1b: Share your video to the designated community)

9. Mouse-Over the video you want to share and then click Share

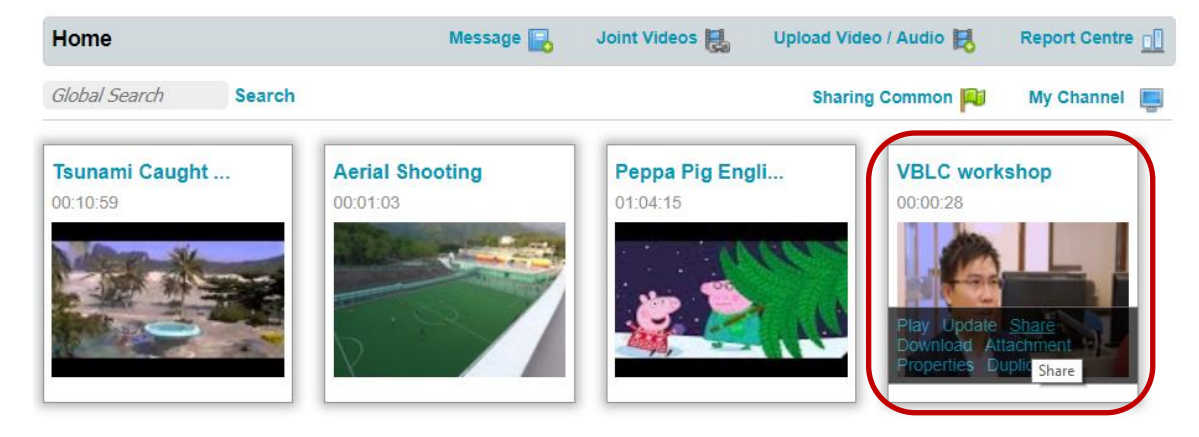

 In the pop-up window, select the community you want to share this video from the Community pull-down menu and then click Share. If you have another video to share, go to Step 9.

| VBLC workst      | пор            |                                                                                                    | ×      |
|------------------|----------------|----------------------------------------------------------------------------------------------------|--------|
| Share Video      |                |                                                                                                    | status |
| VBLC workshop    | EDX            | http://vblc.eduhk.hk:18088/video_project/walkergmail/mobile/AVD-1543820208153-ipod.mp4                                             |        |
|                  | View           | http://vblc.eduhk.hk/vblc/watch.php?pseudo=oH%2Bfqqc%3D&viewer_id=b29bb531b31f175cb947a7e9dd0bf                                    | 4      |
|                  | EDUHK Staff    | http://vblc.eduhk.hk/vblc/download_request.php?dl=06c35f4da8a8d973fe3c611ec1fb7b49&pseudo=oH%2Bfc                                  | Check  |
|                  | EDUHK Students | http://vblc.eduhk.hk/vblc/download_request.php?dl=06c35f4da8a8d973fe3c611ec1fb7b49&pseudo=oH%2Bfc                                  | Check  |
|                  | Download       | http://vblc.eduhk.hk/vblc/watch.php?pseudo=oH%2Bfqqc%3D&viewer_id=b29bb531b31f175cb947a7e9dd0bb                                    | 4      |
|                  | Embed          | <embed bgcolor<="" height="320" src="http://vblc.eduhk.hk/vblc/include/Flash_Streaming/player5.swf" th="" width="470"/> <th>,</th> | ,      |
|                  | Email          | Emails separated by space                                                                                                    | Send   |
|                  | Email Note     | Enter some descriptions                                                                                                    |        |
|                  | Community      | +++ Please Select Community to Share+++ +++ Please Select Community to Share+++                                                    | Share  |
| Contributed by : | Walker Yip     | 1st Community<br>2nd Community<br>CEExcoox<br>Creativity in Music<br>New community<br>VBLC Workshop                                |        |

The video will be shared to the community you have selected.

### **Access Community**

(Most of your tasks will be occurred in community)

11. Click Community

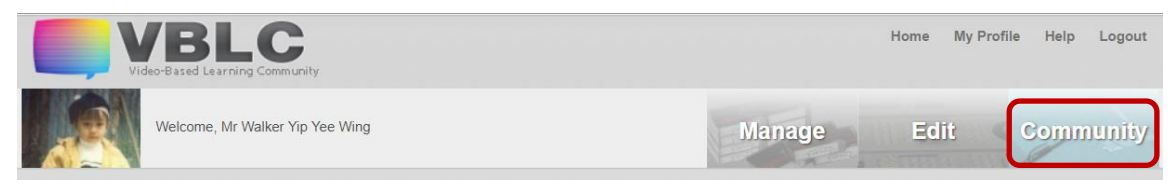

12. Select the community from the **My Community** column, the videos shared by the community members will be displayed.

| My Community    |   | CLE XXXXXX |    |                        | Community Dashboard 💋       |                            |  |
|-----------------|---|------------|----|------------------------|-----------------------------|----------------------------|--|
| Community Admin |   |            |    | Teaching Community     |                             |                            |  |
| 1st Community   | 6 | Z          | 3  |                        |                             |                            |  |
| 2nd Community   | 6 | Z          | 3  | VBLC Notes<br>00:00:00 | English Convers<br>00:55:07 | VBLC workshop<br>00:00:28  |  |
| CLE XXXXXX      |   | Z          | 3  | Owner: Westly          | Contributor: Eva Yip        | Owner: Walker Yip Yee Wing |  |
| Creativity in M |   | Z          | 3  | Message                |                             |                            |  |
| New community   |   | Z          | 3  | Board                  |                             |                            |  |
| VBLC Workshop   | 6 | Z          | 26 |                        |                             |                            |  |

13. Mouse-over any shared video, the available functions such as Forum, Post, Play, Properties and Attachment will then be shown. However, Download, Delete and Hide functions are solely for the video owner/contributor.

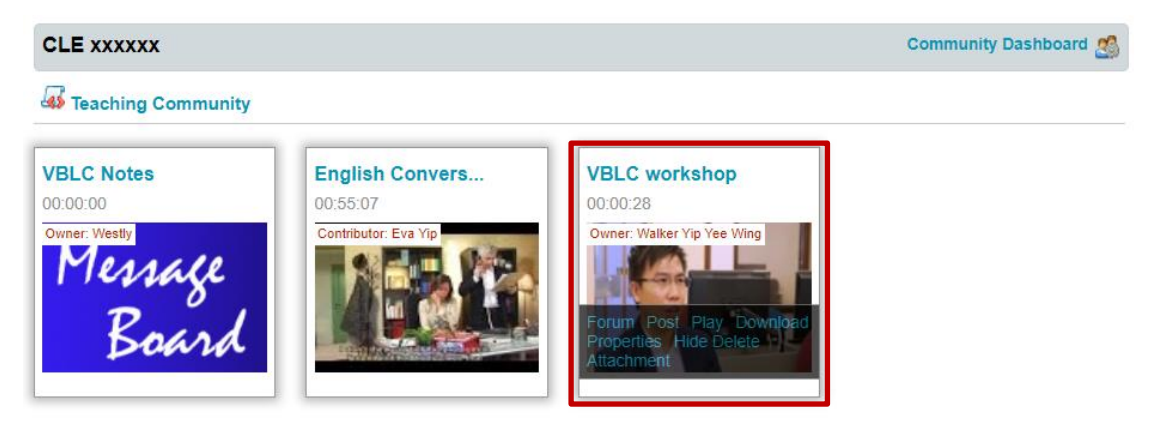

- Hide: Temporarily make your video hidden from community members
- **Delete:** Permanently delete the video from the community, provided that there is no feedback from another member.
- Attachment: Attach/download the feedback/documents for this video.
- **Post**: Provide comments to this video
- Forum: View or comment on this video

### (Task 2a: Provide comments to ONE classmate in your pair or group via Forum)

 If you have comments for this video, you can either click Post to directly enter the Video Marker Interface or click Forum to enter the Forum Interface, in which you can Post or Response comments.

**Post**  $\rightarrow$  **Video Marker Interface,** in which you can mark and comment for any particular segment.

| Back to Forum     Back to Community |           |                                       |
|-------------------------------------|-----------|---------------------------------------|
| VBLC workshop                       | In Point  | 00 : 00 : 00                          |
|                                     | Out Point | 00 : 00 : 28                          |
|                                     | Subject   | Please enter subject for your comment |
|                                     | Comment   | Please Enter Comment                  |
| ► 00:01 - 00:27 4-41 53             | Privacy   | All   Teachers Only                   |
| EVBLC D C D C D                     |           | Add new comment                       |
|                                     |           |                                       |

Forum  $\rightarrow$  Forum Interface, in which you can **Response** to any comment or **Post** any new comment for this video you like.

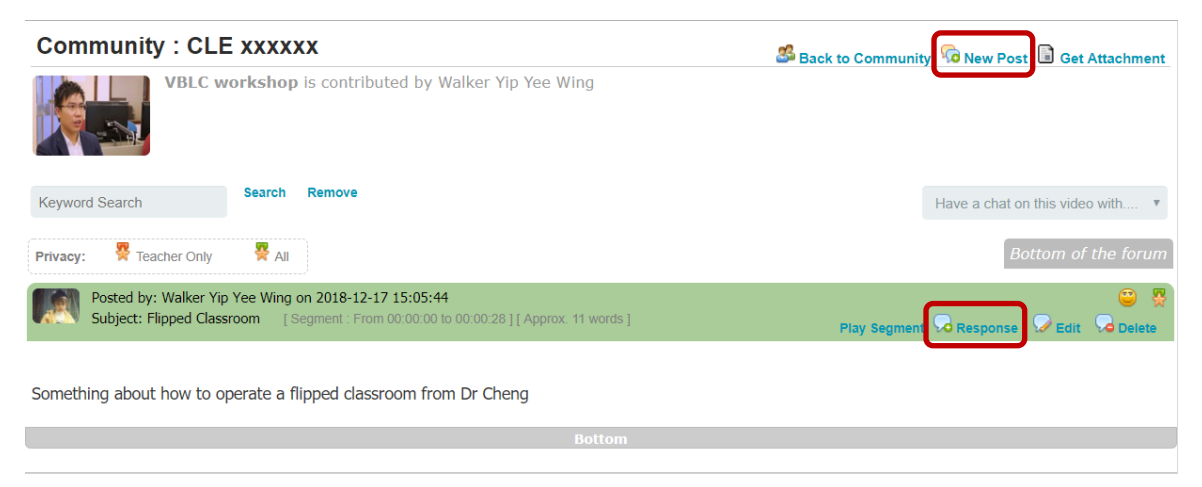

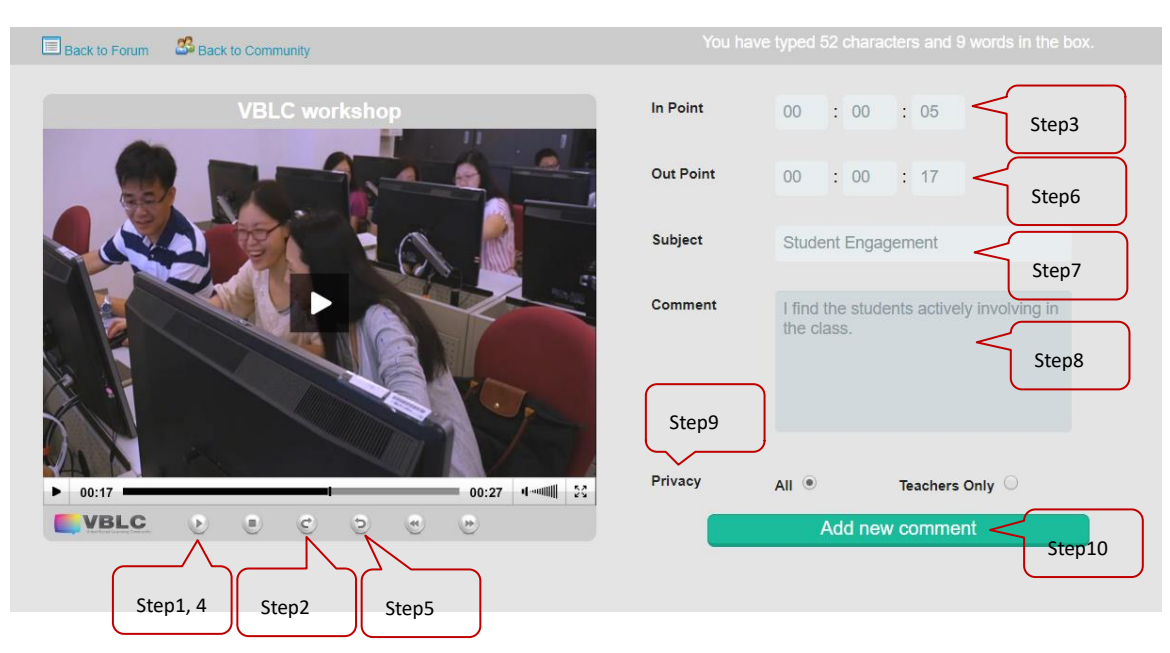

#### 15. Procedures to post new comment in Video Marker Interface

#### Step1: Press Play button

**Step2:** Press **Mark-In** button at the point where is the start point you want to provide comments to the video segment and the video will pause at this point.

**Step3:** The corresponding time-code for the video segment In-point will then be registered. **Step4:** Press **Play** button again

**Step5:** Press **Mark-Out** button at the point where is the end point you want to provide comments to the video segment and the video will pause at this point.

**Step6:** The corresponding time-code for the video segment Out-point will then be registered.

Step7: Enter Subject for your comment.

Step8: Enter your Comment.

**Step9:** Select the **Privacy** for your comment. It is either open for every members (All) or solely for the community teachers (Teachers Only). The default setting is **ALL**.

**Step10:** You can fine tune the time-codes and/or comments from Step1 to Step9 before pressing "Add New Comment"

16. In the discussion forum, you should find the threads of comments and responses submitted by the community members. You may press **New Post** to submit new comment or press **Response** to provide responses to any thread you like.

| Community : CLE xxxxxx                                                                                                    | 🛎 Back to Community 🛜 New Post 🗟 Get Attachment |
|----------------------------------------------------------------------------------------------------|-------------------------------------------------|
| VBLC workshop is contributed by Walker Yip Yee Wing                                                                                          |                                                 |
| Keyword Search Remove                                                                                                    | Have a chat on this video with •                |
| Privacy: 😤 Teacher Only 🚆 All                                                                                                    | Bottom of the forum                             |
| Posted by: Walker Yip Yee Wing on 2018-12-17 15:05:44 Subject: Flipped Classroom [Segment : From 00:00:00 to 00:00:28 ] [Approx: 11 words ]  | Play Segment 😡 Response 🖓 Edit                  |
| Something about how to operate a flipped classroom from Dr Cheng                                                                             |                                                 |
| Responded by: Eva Yip on 2018-12-17 16:12:28<br>[Approx. 10 words ]                                                                          | ©                                               |
| I have just watch this video and it is awesome.                                                                                              |                                                 |
| Posted by: Walker Yip Yee Wing on 2018-12-17 16:39:21 Subject: Student Engagement [Segment : From 00:00:05 to 00:00:12 ] [Approx: 17 words ] | Play Segment 😡 Response 🔗 Edit 🖓 Delete         |
| I can find students are actively engaging the classroom activities. They may find the activities very i                                      | interesting.                                    |
| Bottom                                                                                                    |                                                 |

You can also press the **Play Segment** to view the video segment and the comments.

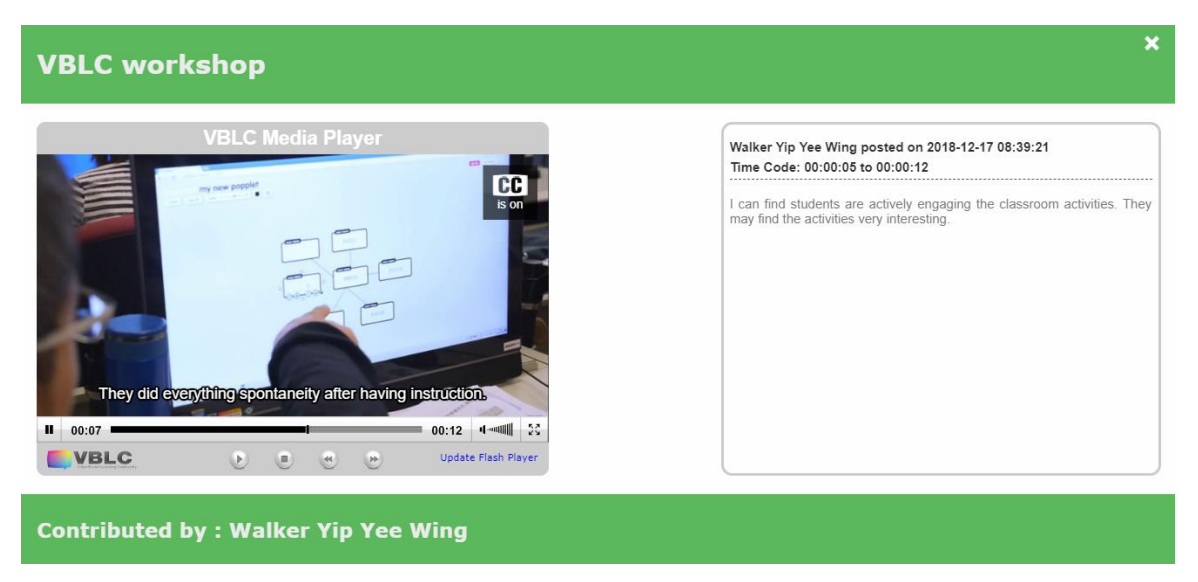

If you are the thread owner, you may have the rights to **Edit** or **Delete** the thread. For the responses, owner can delete at any time. However, owner can only delete the post whenever there is no response for that post.

(**Task 2b:** Evaluate and provide feedback to ONE classmate in your pair or group via *Attachment*)

17. Mouse-over the video or message board then click Attachment.

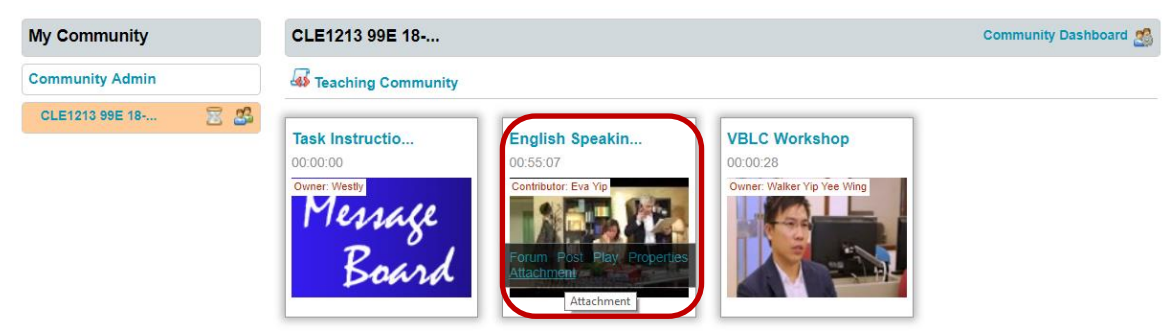

**Select File** from your computer, fill in the **Document Name**, select **All Members** for **Privacy** and press **Upload**. After successful upload, a document icon will be displayed.

| English Speaking         |               |                                         | ×      |
|--------------------------|---------------|-----------------------------------------|--------|
| Attach Supplementary Doc | uments        |                                         | Status |
| English Speaking         | Deadline      | Submisssion 2019-04-09 00:00:00 is open |        |
|                          | Select File   | Choose File feedback.docx               |        |
|                          | Document Name | Feedback from Walker                    |        |
|                          | Descriptions  | Optional Descriptions                   |        |
|                          | Privacy       | All Members  Private  Upload            |        |
| Valker DB                |               |                                         |        |
| Contributed by : Eva Yip |               |                                         |        |

### **Remark:**

- Please prepare your feedback form before uploading it to VBLC.
- If the feedback submission is uploaded on/before the deadline, the Deadline and the uploaded document will be shown in green, otherwise it will be in red.